#### Лек XR-технології на практиці: створення іммерсивного додатоку з використанням Unity

Викладач Ph.D, в.о. зав.каф. КН Граф М.С.

#### План

1. Створення **AR-додатку** для смартфонів з підтримкою Google AR на платформі Android.

2. Створення VR-додатку

3. Створення **МR-додатку** 

Для реалізації XR-технологій нам допоможуть такі готові набори інструментів:

#### AR Foundation XR Interaction Toolkit

#### У результаті в нас вийде три додатки: АR-програма VR-додаток MR-додаток

Примітка: всі програми збиратимемо до одного Unity-проєкту версії 2022.3.29f1, що зарекомендувала себе як стабільна при використанні пакетів AR Foundation i XR Interaction Toolkit.

Після запуску редактора відкрийте диспетчер пакетів через Add package by name та встановіть версію AR Foundation 5.1.5 (ім'я пакета: com.unity.xr.arfoundation).

Після встановлення пакета налаштуйте сцену:

- Клацніть правою кнопкою миші (ПКМ) в області перегляду сцени. У меню, що випадає, виберіть XR → AR Session. На сцену додасться об'єкт із компонентами AR Session та AR Input Manager, які керують AR-сесією.
- Так само створіть XR Origin для роботи з AR-камерою. Виберіть XR → XR Origin (Mobile AR). На об'єкті Main Camera автоматично з'являться компоненти AR Camera Manager, AR Camera Background та Tracked Pose Driver для керування камерою.

Виявлення площин за допомогою компонентів AR Plane Manager та AR Point Cloud Manager:

- У компоненті AR Plane Manager у полі Detection Mode виберіть значення Horizontal, щоб знаходити горизонтальні площини. У полі Plane Prefab вкажіть префаб площини, який відображатиметься, щоб користувач розумів, що цю область можна використовувати для розміщення об'єктів.
- Створіть префаб плоскості. Для цього натисніть ПКМ в області перегляду сцени та виберіть XR → AR Default Plane. Налаштуйте об'єкт, вибравши відповідний колір матеріалу в компоненті Mesh Renderer, а також колір та товщину ліній у Line Renderer. На AR Plane налаштуйте поле Vertex Changed Threshold. Збільшення значення підвищує продуктивність, але знижує точність і навпаки. Налаштування залежать від ваших ресурсів та потреб. Готовий об'єкт перемістіть до папки Prefabs та додайте посилання на нього у полі Plane Prefab компонента AR Plane Manager.
- Створіть префаб для AR Point Cloud. Аналогічно виберіть XR → AR Default Point Cloud. Цей об'єкт містить компоненти AR Point Cloud та AR Point Cloud Particle Visualizer, які забезпечують візуальне відображення частинок під час сканування поверхні. Налаштуйте об'єкт, збережіть як префаб і додайте до поля AR Point Cloud Manager.

#### 1. Створення **AR-додатку** для смартфонів з підтримкою Google AR на платформі Android. Реалізація логіки розміщення об'єкта на поверхні

Створіть папку Scripts і в ній створимо MonoBehaviour-скрипт з назвою PlacerObjectsOnPlane. ARRaycastManager – позначити як обов'язковий компонент.

Отримуємо посилання на нього в методі Awake():

```
[RequireComponent(typeof(ARRaycastManager))]
public class PlacerObjectsOnPlane : MonoBehaviour {
    private ARRaycastManager _raycastManager;
    private void Awake() => _raycastManager = GetComponent<ARRaycastManager>();
}
```

метод розміщення об'єкта:

```
public UnityEvent OnPlacedObject;
[SerializeField] private GameObject _placedPrefab;
private GameObject _spawnedObject;
private void Placement(Vector2 touchPosition) {
    List<ARRaycastHit> hits = new List<ARRaycastHit>();
    if (_raycastManager.Raycast(touchPosition, _hits, TrackableType.PlaneWithinPolygon)){
      Pose hitPose = _hits[0].pose;
      if(_spawnedObject == null){
        _ _spawnedObject = Instantiate(_placedPrefab, hitPose.position, hitPose.rotation);
      OnPlacedObject?.Invoke();
      }else _spawnedObject.transform.SetPositionAndRotation(hitPose.position, hitPose.rotation)
    }
}
```

Тепер додамо логіку, яка оброблятиме натискання на екран. Для цього реалізуємо метод Update:

```
private void Update() {
    if (Input.touchCount > 0){
        Touch touch = Input.GetTouch(0);
        if (touch.phase == TouchPhase.Began && IsClickedOnUi(touch) == false) Placement(touch.position);
    }
}
```

Для перевірки натискання на UI додамо наступний метод:

```
private bool IsClickedOnUi(Touch touch) {
    PointerEventData eventDataCurrentPosition = new PointerEventData(EventSystem.current);
    eventDataCurrentPosition.position = touch.position;
    List<RaycastResult> results = new List<RaycastResult>();
    EventSystem.current.RaycastAll(eventDataCurrentPosition, results);
    foreach (var item in results) {
        if (item.gameObject.CompareTag(TAG_UI)) return true;
        }
        return false;
    }
}
```

Налаштування та збирання проєкту:

- 1. Розмістіть скрипт PlacerObjectsOnPlane на об'єкті XROrigin. При цьому автоматично буде додано компонент ARRaycastManager.
- 2. У полі RaycastPrefab компонента ARRaycastManager залиште значення порожнім.
- 3. У полі \_placedPrefab компонента PlacerObjectsOnPlane вкажіть префаб вашого об'єкта.

Збирання проєкту під Android. Для цього:

- 1. Перейдіть в File->Build Settings і виберіть Android як платформу.
- 2. Додайте сцену до списку Scenes in Build.
- 3. У Project Settings -> XR Plug-in Management активуйте ARCore на вкладці Android.
- 4. У Player -> Other Settings вкажіть наступні параметри:
  - Заберіть галочку Auto Graphics API і залиште лише OpenGL.
  - Встановіть Texture Compression Format у значення ASTC.
  - Увімкніть тільки архітектуру ARM64 у розділі Target Architectures.
  - Переконайтеся, що Minimum API Level не нижче 24.
- 5. Підключіть тестовий пристрій із активованим режимом розробника та налагодженням.
- 6. Виберіть пристрій у полі Run Device і натисніть Build And Run, щоб скласти та запустити програму.

Додавання примітивного UI

Canvas-> EventSyste->ReplaceWithInputSystemUIInputModule

У компоненті Canvas Scaler:

- 1. У полі UI Scale Mode виберіть Scale With Screen Size.
- 2. У полі Reference Resolution встановіть Х: 1080 та Ү: 1920 (для портретної орієнтації).
- 3. У полі Screen Match Mode виберіть Match Width Or Height.
- 4. У полі Match встановіть значення 0.5, щоб забезпечити однаковий вплив ширини та висоти масштабування.

Перемикач поверхонь скрипт PlacerSwitcher

```
[RequireComponent(typeof(ARPlaneManager), typeof(ARPointCloudManager), typeof(PlacerObjectsOnPlane))]
public class PlacerSwitcher : MonoBehaviour {
    [SerializeField] private Button _buttonForFixingObject;
    private ARPlaneManager _arPlaneManager;
    private PlacerObjectsOnPlane _placeObjectsOnPlane;
    private ARPointCloudManager _arPointCloudManager;

    private void Awake() {
        _arPlaneManager = GetComponent<ARPlaneManager>();
        _placeObjectsOnPlane = GetComponent<PlacerObjectsOnPlane>();
        _DieteIde_Manager _GetComponent<PlacerObjectsOnPlane>();
    }
}
```

```
_arPointCloudManager = GetComponent<ARPointCloudManager>();
```

```
private void OnEnable() {
    __placeObjectsOnPlane.OnPlacedObject.AddListener(ShowConfirmPlaceObjectButton);
    __buttonForFixingObject.onClick.AddListener(HideARPlane);
```

Перемикач поверхонь скрипт PlacerSwitcher (продовження)

```
private void OnDisable() {
    __placeObjectsOnPlane.OnPlacedObject.RemoveListener(ShowConfirmPlaceObjectButton);
    __buttonForFixingObject.onClick.RemoveListener(HideARPlane);
```

```
private void Start() => _buttonForFixingObject.gameObject.SetActive(false);
private void ShowConfirmPlaceObjectButton() => _buttonForFixingObject.gameObject.SetActive(true);
```

```
private void HideARPlane() {
    __placeObjectsOnPlane.enabled = false;
    __arPlaneManager.SetTrackablesActive(false);
    __arPointCloudManager.SetTrackablesActive(false);
    __arPlaneManager.enabled = false;
    __arPointCloudManager.enabled = false;
    __buttonForFixingObject.gameObject.SetActive(false);
```

Переміщення платформи

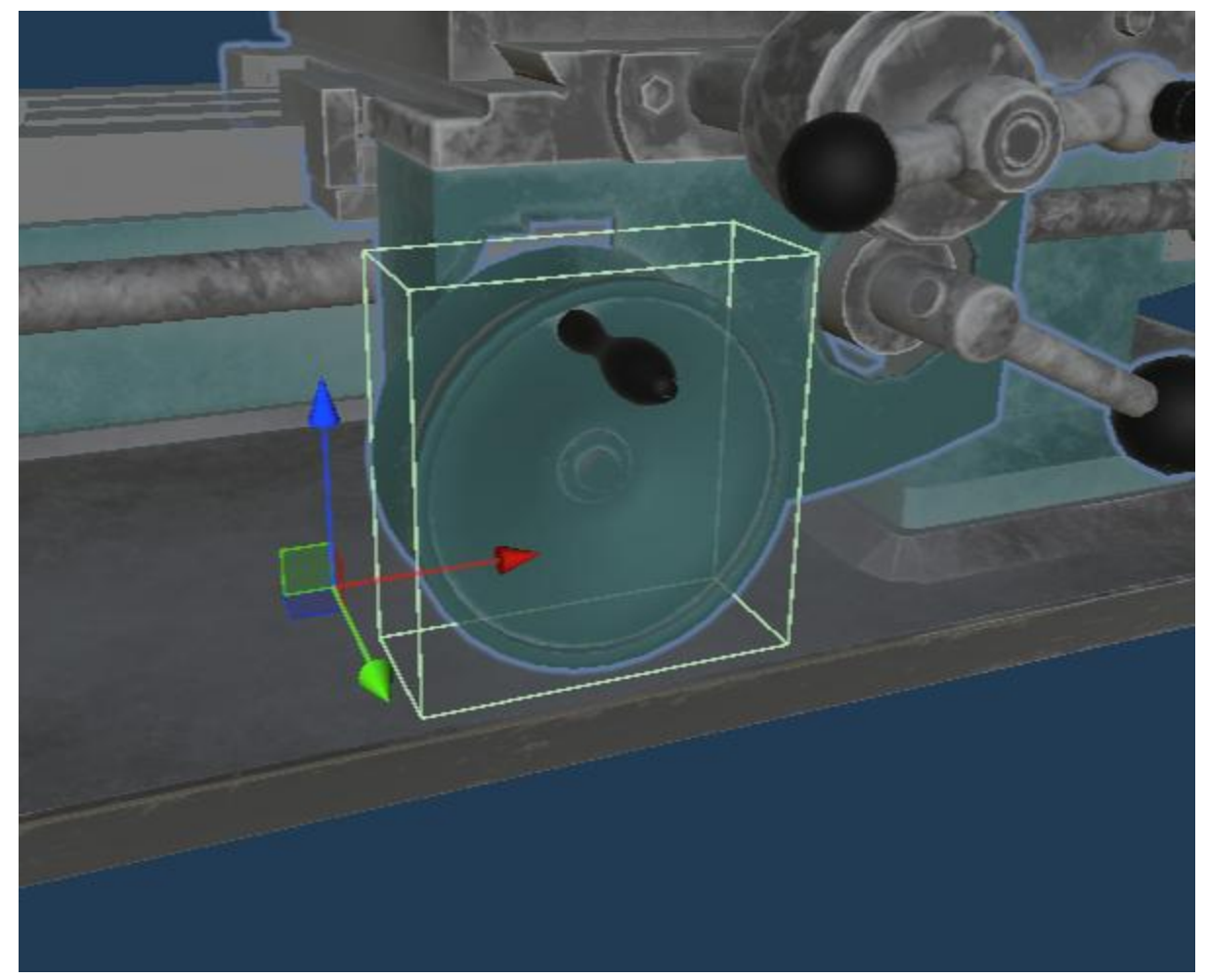

Переміщення платформи (скрипт MoverAlongAxis)

public class MoverAlongAxis : MonoBehaviour, IPointerDownHandler, IDragHandler

Щоб користувач міг вибрати, уздовж якої осі рухатиметься об'єкт, створимо enum Axis у файлі Parametrs:

public enum Axis{ x = 0, y = 1, z = 2}

Позначимо поле \_axis типу enum Axis, описаного нами раніше, – це дозволить вибрати напрямок, вздовж якого об'єкт переміщатиметься і використовуватиме подальших розрахунках:

```
[SerializeField] private Axis _axis;
```

#### Дякую за увагу!